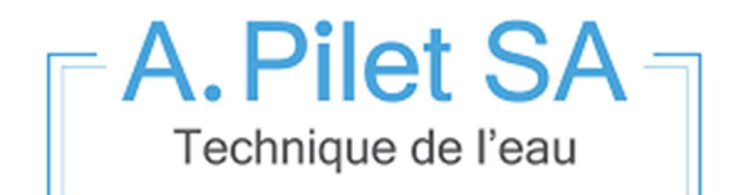

# Programme de gestion des eaux

Présentation

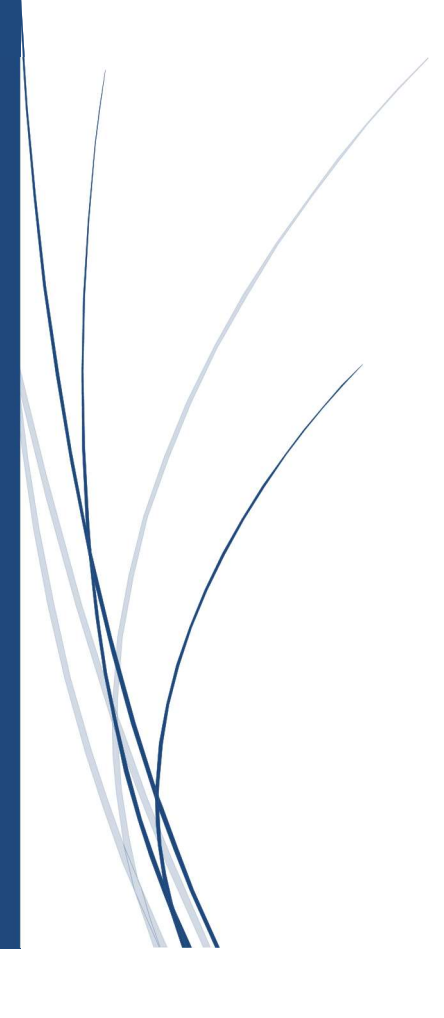

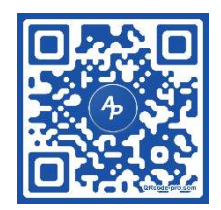

# Table des matières

| Résumé                       | 2  |
|------------------------------|----|
| Visualisation                | 3  |
| Images                       | 3  |
| Courbes et valeurs           | 4  |
| Relevés                      | 6  |
| Journal                      | 8  |
| Comptes d'utilisateurs       | 9  |
| Gestion des alarmes          | 9  |
| Applications                 | 10 |
| Visualisation restreinte     | 10 |
| Commandes de vannes incendie | 11 |
| Télégestion                  | 12 |
| Interrogation                | 12 |
| Commandes                    | 12 |

## Résumé

Nous avons développé un logiciel de gestion et de visualisation complet vous permettant de gérer l'intégralité de votre réseau d'eau de façon simple et efficace.

Fonctionnant sur Microsoft Windows 10 professionnel, ce programme propriétaire à l'avantage d'être modulable et permet de s'adapter à n'importe quelle installation. Des plus petit réseaux (pompage et réservoir) jusqu'aux plus grandes installations telles que filtrations, turbines, réseaux étendus (groupement de communes), etc.

Développé spécialement selon les besoins de nos clients, nous avons la possibilité d'apporter des nouveautés en continu. Des mises à jour sont régulièrement appliquées.

Les données sont stockées dans une base MySQL. Cela permet une grande flexibilité afin d'extraire des informations et de les exporter vers différents formats (Excel, PDF, Word...)

De nombreux dialogues et modes de transmission sont supportés.

Voici une liste non-exhaustive

#### Supports de transmission :

- Câbles de cuivre privés
- Lignes louées
- Fibre optique privées
- Lignes commutées
- 3G / 4G
- Téléréseau
- Internet / TCP IP
- VPN
- RS232/485

#### **Dialogues**

- Dialogues propriétaires (Reste compatible avec nos anciennes générations d'automates)
- Modbus TCP

La transmission des alarmes est possible via appels téléphoniques et SMS. Ceux-ci peuvent être envoyés soit par modem 56k (Compatible avec la VoIP Swisscom) ou directement par Internet.

L'accès à distance est possible par Internet via des services de bureau à distance telles que VNC ou TeamViewer. Nous avons également développé des applications Android compatibles. L'une d'elle permettant de visualiser rapidement de nombreuses informations concernant les stations du réseau d'eau.

Afin de contrôler l'utilisation du programme, l'accès à celui-ci se fait par login (Nom / mot de passe)

Cette présentation vous expliquera les principales fonctionnalités proposées.

# Visualisation

#### Images

Les différentes stations du réseau d'eau sont présentées sous formes d'images interactives et actualisées en temps réel.

#### Voici un exemple pour une filtration :

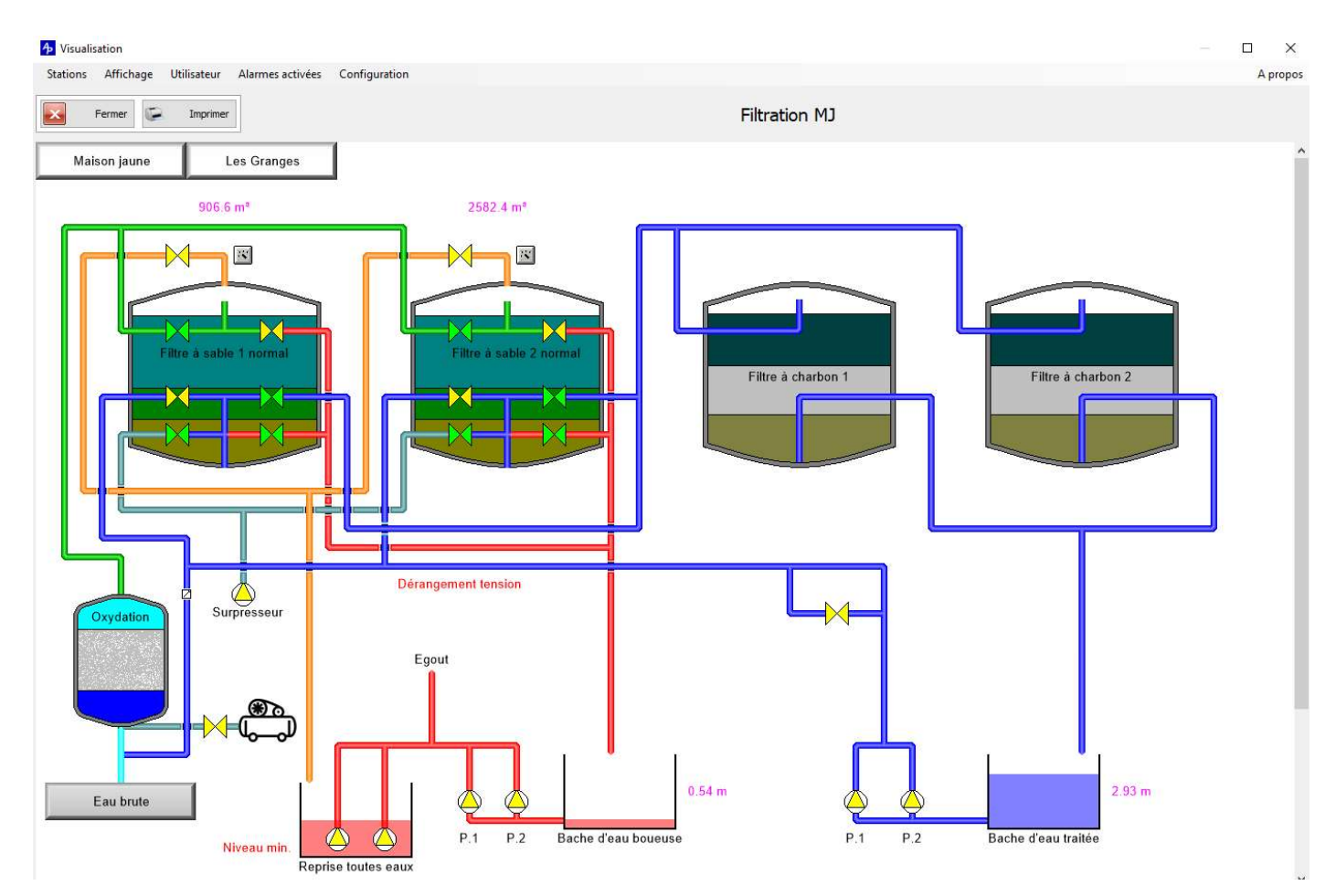

Figure 1 :Image d'une station

Toutes les stations sont représentées par un synoptique vous permettant de visualiser rapidement l'état, les mesures sous forme de graphiques ou de listes de valeurs (tableaux) ainsi que des pannes éventuelles. Les commandes des différents éléments tels que pompes, vannes, vannes incendie etc. sont également présentes.

Les images sont évolutives, en cas de modification d'une station, ou d'ajout d'une nouvelle, nous pouvons facilement et rapidement apporter les changements nécessaires sur la visualisation.

Il n'y a pas de limites de nombre de stations.

### Courbes et valeurs

Les données enregistrées par le programme sont représentées sous forme de graphiques ou de listes de valeurs.

Voici un exemple d'enregistrement pour un niveau de réservoir :

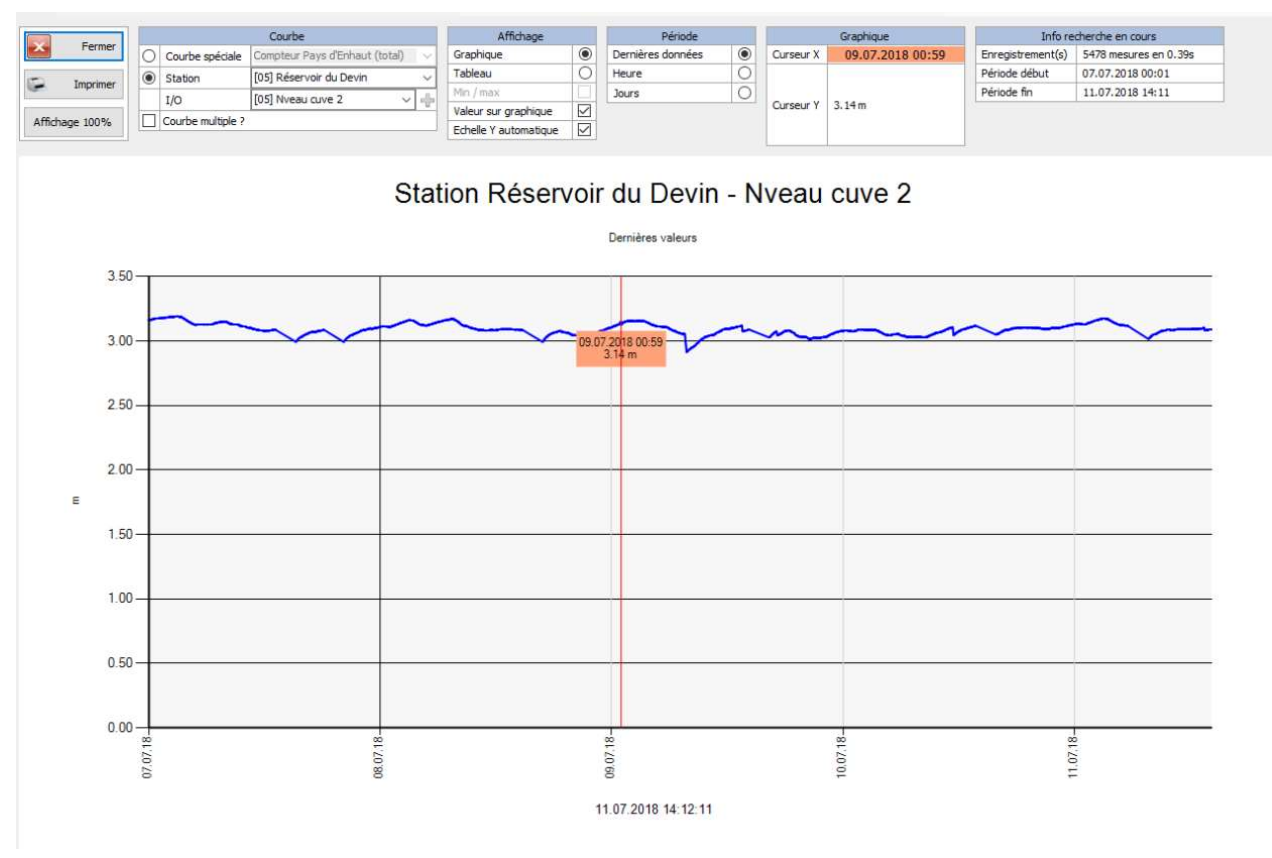

Figure 2 : Graphique valeur instantanée

L'affichage ci-dessus représente les valeurs instantanées enregistrées sur une période définie. (Ici, deux jours).

Au-delà de cette période, les valeurs sont archivées en moyennes horaires et journalières avec affichage des pointes hautes et basses. (Voir Figure 5 en page 6)

Le zoom sur graphique est possible et sélectionnant la zone voulue avec la souris. Il est possible également d'activer une mise à l'échelle automatique de l'axe Y (vertical) afin d'obtenir une lecture plus confortable lorsque les valeurs varient peu. (*Voir « Figure 3 » en page 5*).

Tous les enregistrements sont disponibles sous cette forme. Niveaux, débits, turbidité, pressions, mais également les compteurs de m<sup>3</sup> ainsi que le temps de fonctionnement des pompes.

Vous pouvez créer des courbes spéciales (par exemple : Débit source 1 + Débit source 2) afin de représenter le résultat sous forme de graphique calculé en temps réel.

La recherche de pannes ou de fuites est également simplifiée grâce à la superposition de différentes courbes de mesures.

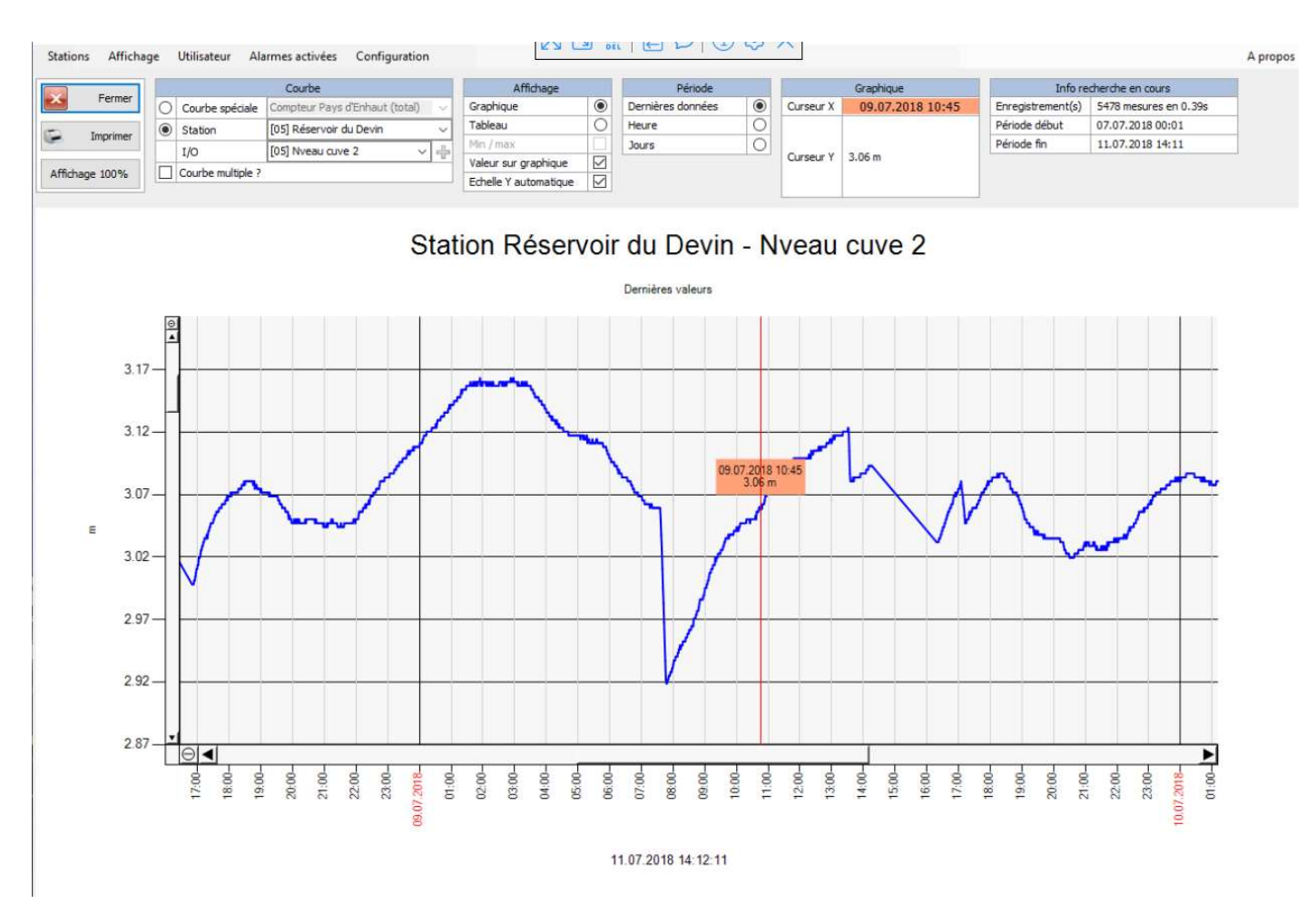

#### Figure 3 : Mise à l'échelle automatique

L'affichage des valeurs sous forme de liste est disponible par appui sur un bouton et vous permet d'exporter les valeurs d'un graphique vers différents formats. (PDF, Excel, Word)

| -               | ų., |                   | Courbe         |             |          | Affichage                                     |   | Pér           | iode |
|-----------------|-----|-------------------|----------------|-------------|----------|-----------------------------------------------|---|---------------|------|
| Fermer          | 0   | Courbe spéciale   | Compteur Pays  | d'Enhaut (  | total) 🗸 | Graphique                                     | 0 | Dernières don | nées |
| Imprimer        | ۲   | Station           | [99] Arabie    |             | ~        | Tableau                                       | ۲ | Heure         |      |
| Imprimer        |     | I/O               | [01] Niveau Ré | servoir Ara | bie 🗸 👍  | Min / max                                     |   | Jours         |      |
| ffichage 100%   |     | Courbe multiple ? | )<br>          |             |          | Valeur sur graphique<br>Echelle Y automatique |   |               |      |
| Date / Heure    |     | Valeur            | Min.           |             | Max.     |                                               |   |               |      |
| 30.06.2018 23:0 | 0   | 0.9               | 13 m           | 0.60 m      | 1.1      | 15 m                                          |   |               |      |
| 30.06.2018 22:0 | 0   | 0.9               | 19 m           | 0.59 m      | 1.1      | 14 m                                          |   |               |      |
| 30.06.2018 21:0 | 0   | 0.8               | 18 m           | 0.60 m      | 1.2      | 23 m                                          |   |               |      |
| 30.06.2018 20:0 | 0   | 0.9               | 18 m           | 0.61 m      | 1.1      | .8 m                                          |   |               |      |
| 30.06.2018 19:0 | 0   | 1.0               | 18 m           | 0.69 m      | 1.3      | 2 m                                           |   |               |      |
| 30.06.2018 18:0 | 0   | 0.9               | 14 m           | 0.63 m      | 1,2      | 25 m                                          |   |               |      |
| 30.06.2018 17:0 | 0   | 1.1               | .4 m           | 0.63 m      | 1.3      | 13 m                                          |   |               |      |
| 30.06.2018 16:0 | 0   | 1.0               | 16 m           | 0.73 m      | 1.3      | 13 m                                          |   |               |      |
| 30.06.2018 15:0 | 0   | 0.9               | 15 m           | 0.62 m      | 1.2      | 19 m                                          |   |               |      |
| 30.06.2018 14:0 | 0   | 1,1               | .6 m           | 0.62 m      | 1.5      | 13 m                                          |   |               |      |
| 30.06.2018 13:0 | 0   | 1.0               | 10 m           | 0.67 m      | 1.3      | 1 m                                           |   |               |      |
| 30.06.2018 12:0 | 0   | 0.9               | 19 m           | 0.62 m      | 1.3      | 13 m                                          |   |               |      |
| 30.06.2018 11:0 | 0   | 1.2               | 10 m           | 0.96 m      | 1.3      | 13 m                                          |   |               |      |
| 30.06.2018 10:0 | 0   | 0.9               | 13 m           | 0.63 m      | 1.2      | 25 m                                          |   |               |      |
| 30.06.2018 09:0 | 0   | 1.0               | 16 m           | 0.91 m      | 1.5      | 5 m                                           |   |               |      |

Figure 4 : Liste de valeurs

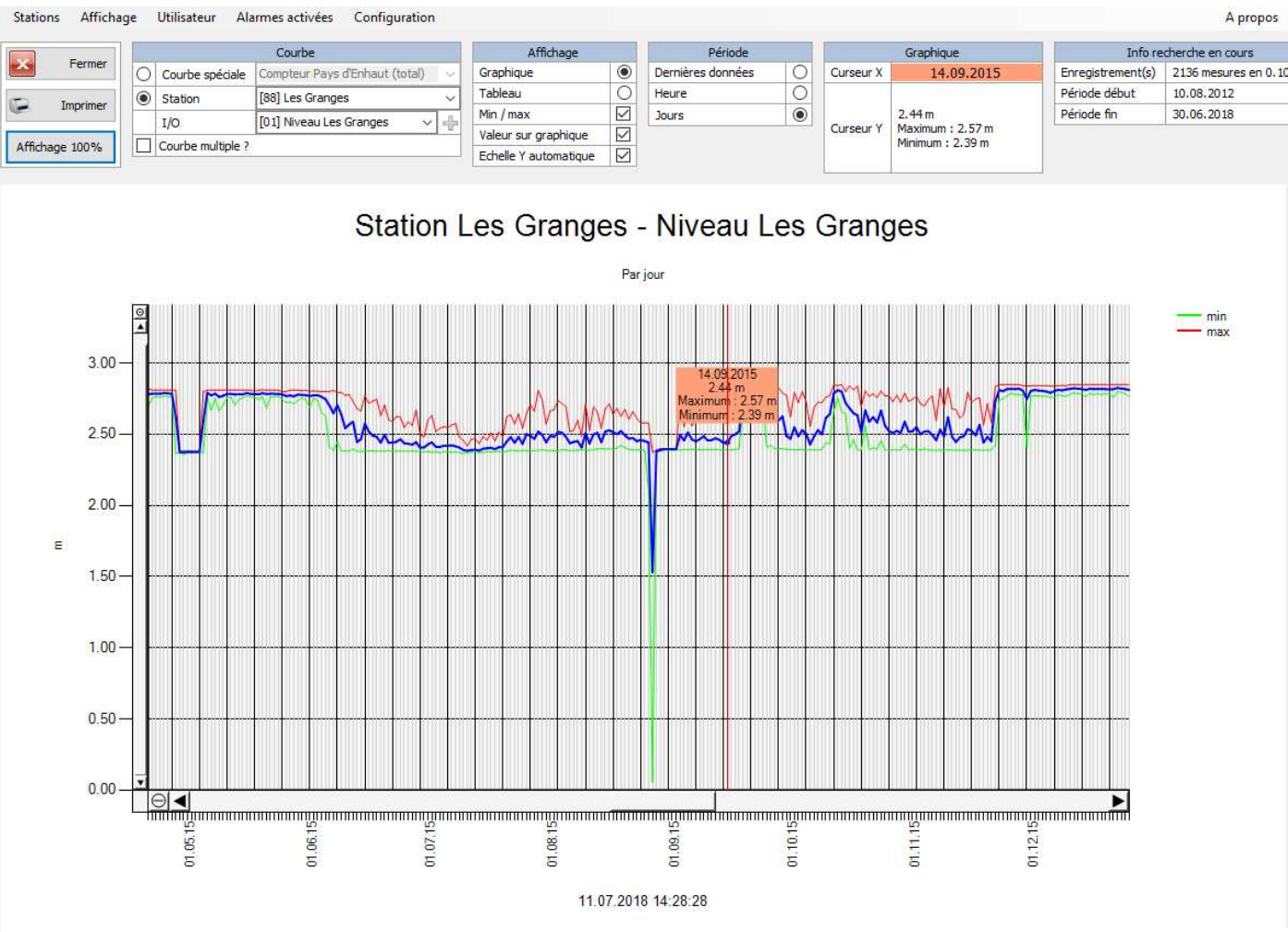

Figure 5 : Valeurs archivées avec pointes min. et max.

Si vous souhaitez plus d'information sur le traitement des données enregistrées, n'hésitez pas à nous contacter pour une démonstration.

#### Relevés

Les relevés permettent de suivre de façon précise les consommations ou production d'un réseau.

La configuration est simple grâce au menu dédié aux calculs. (Figure 6 en page 7)

Choix de la station et du compteur concernée puis adition ou soustraction à d'autres compteurs. Les résultats obtenus sont affichés sous forme de liste par années, mois, ou les dix derniers jours. (*Figure 7 en page 7*).

Les résultats sont actualisés en temps réel.

|               |                          |           | Description                                   |                 |             |               |
|---------------|--------------------------|-----------|-----------------------------------------------|-----------------|-------------|---------------|
| )1 Consommati | on réseau Chapelles      |           |                                               |                 |             | 8             |
| 2 Consommati  | on réseau Mouniaz        |           |                                               |                 |             | 8             |
| 3 Consommati  | on réseaux Chenaux + G   | ienevre   | у                                             |                 |             | 8             |
| 4 Consommati  | on réseau Bahyse         |           |                                               |                 |             | 8             |
| 5 Consommati  | on Monts de Gourze et I  | Bastioule | e                                             |                 |             | 8             |
| Concommati    | an réassu villaga da Dia |           | table: états - id: 20 - Liser: A. Pil         | et SA [99] - Se | a: 71 - DSN | : Serveur lo  |
|               |                          |           |                                               |                 |             |               |
|               |                          |           | Opération                                     |                 |             |               |
| N°            | Туре                     |           | O                                             |                 |             |               |
|               | addition                 | Mais      | on jaune.Compteur pompes HP                   |                 | 8           |               |
| 2             | addition                 | Chap      | pelles.Compteur apport Mouniaz                |                 | 8           |               |
|               | soustraction             | Chap      | pelles.Compteur pompage                       |                 | 8           |               |
|               |                          |           |                                               |                 |             |               |
|               |                          |           | table: états details - id: 24 - User: A. Pil  | et SA [99] - Se | a: 59 - DSN | I: Serveur lo |
|               |                          |           |                                               |                 | 4. 22 0011  |               |
|               |                          |           |                                               |                 |             |               |
|               | _                        |           |                                               |                 |             |               |
|               |                          |           | Ajout d'une opér                              | ation           |             |               |
|               | SI                       | tation    | Ajout d'une opér<br>[02] Réservoir Genevrey ✓ | Addition        | 5           | oustraction   |

Figure 6 : Configuration de relevés

| Autoria Anton |                                               | A prop                 |
|---------------|-----------------------------------------------|------------------------|
| Fermer        | Période                                       |                        |
|               | O 10 jours O Nom Date                         |                        |
| Imprimer      | O Mois juillet 2018                           |                        |
|               | Année 2018                                    |                        |
|               | Relevés pour 2018                             |                        |
| Date          | Description                                   | Valeur                 |
| 2018          | 01 Consommation réseau Chapelles              | 47859.3 m <sup>3</sup> |
| 2018          | 02 Consommation réseau Mouniaz                | 36551.8 m³             |
| 2018          | 03 Consommation réseaux Chenaux + Genevrey    | 81478.5 m³             |
| 2018          | 04 Consommation réseau Bahyse                 | 2256.4 m <sup>3</sup>  |
| 2018          | 05 Consommation Monts de Gourze et Bastioule  | 2696.1 m³              |
| 2018          | 06 Consommation réseau village de Riex        | 7408.3 m³              |
| 2018          | 07 Consommation réseau Arabie + Lanciau       | 1508.5 m³              |
| 2018          | 08 Consommation réseau Gourze                 | 10074.7 m³             |
| 2018          | 09 Consommation réseau village d'Epesses      | 25986.7 m <sup>3</sup> |
| 2018          | 10 Bahyse compteur T.P. source Blanche        | 8287.1 m <sup>3</sup>  |
| 2018          | 12 Arabie compteur eau brute                  | 17096.83 m³            |
| 2018          | 13 Arabie compteur trop plein                 | 35466 m <sup>3</sup>   |
| 2018          | 15 Maison Jaune compteur pompes puits         | 133671 m <sup>3</sup>  |
| 2018          | 16 Maison Jaune compteur pompes HP            | 131876 m³              |
| 2018          | 17 Chapelles compteur pompes HP               | 85585.8 m³             |
| 2018          | 18 Chapelles compteur apport Mouniaz          | 1569.1 m <sup>3</sup>  |
| 2018          | 19 Chapelles Mouniaz, compteur apport Segnire | 38120.9 m³             |
| 2018          | 20 Segnire compteur T.P. Bahyse               | 26559.2 m³             |
| 2018          | 21 Segnire compteur apport Bahyse             | 2517.4 m <sup>3</sup>  |
| 2018          | 22 Segnire compteur apport Lausanne           | 4937 m³                |
| 2018          | 23 Bahyse compteur apport Monts de Gourze     | 77.8 m <sup>3</sup>    |
| 2018          | 24 Michoudaz compteur Cully                   | 4668.6 m³              |
| 2018          | 25 Michoudaz compteur Epesses                 | 20.6 m <sup>3</sup>    |
| 2018          | 26 Les Granges compteur apport Arabie         | 7408.3 m³              |
| 2018          | 27 Arabie compteur apport Michoudaz           | 1894. 7 m <sup>3</sup> |
| 2018          | 28 Arabie compteur pompes HP                  | 10074.7 m³             |
| 2018          | 29 Epesses compteur sortie                    | 25986.7 m³             |
| 2018          | 30 Maison Jaune marche pompe puits 1          | 36j 06h 10min          |
| 2018          | 31 Maison Jaune marche pompe puits 2          | 41j 19h 01min          |
| 2018          | 32 Maison Jaune marche pompe HP 1             | 0                      |
| 2018          | 33 Maison Jaune marche pompe HP 2             | 0                      |

Figure 7 : Liste des relevés

### Journal

Tous les évènements enregistrés sur le réseau sont affichés dans le journal.

#### Voici un exemple :

|       | _             | Type de données        | 0       | Filtrage par I/O             |         | Filtrage par Période | Commandes spéciales        |  |
|-------|---------------|------------------------|---------|------------------------------|---------|----------------------|----------------------------|--|
| ×     | Fermer        | Etats                  | Station | [04] Chambre route de Chen   | aux 🗸   | Aujourd'hui          | Effacer le journal affiché |  |
| 5     | Imprimer      | O Alarmes              | I/O     | [07] Vanne de Cully          | ~       | O Cette semaine      |                            |  |
|       |               | O Configuration        |         | Tous les I/O                 |         | O Ce mois            |                            |  |
|       |               |                        | -       |                              |         | O Tout               |                            |  |
|       |               |                        |         |                              |         | Journal des ét       | ats                        |  |
| No    | Date / Heu    | re Station             | 6       | 1/0                          |         | Etat                 |                            |  |
| 34396 | 11.07.2018 03 | :55 [05] Maison jaune  |         | [10] Pompe 1 HP              | arrêt   |                      |                            |  |
| 34395 | 11.07.2018 03 | :55 [05] Maison jaune  |         | [03] U.V.                    | arrêt   |                      |                            |  |
| 34394 | 11.07.2018 03 | :13 [09] Arabie        |         | [41] Bloquage niveau eau b   | encl.   |                      |                            |  |
| 34393 | 11.07.2018 03 | :09 [11] Epesses       |         | [06] Vanne entrée            | ouverte |                      |                            |  |
| 34392 | 11.07.2018 02 | :45 [09] Arabie        |         | [29] Pompe 1 eau brute       | marche  |                      |                            |  |
| 34391 | 11.07.2018 02 | :36 [09] Arabie        |         | [12] Vanne Cully             | femée   |                      |                            |  |
| 34390 | 11.07.2018 02 | :33 [09] Arabie        |         | [47] Niveau lavage eau trait | enci.   |                      |                            |  |
| 34389 | 11.07.2018 01 | :44 [09] Arabie        |         | [26] Turbidité               | nomal   |                      |                            |  |
| 34388 | 11.07.2018 01 | :37 [09] Arabie        |         | [26] Turbidité               | alarme  |                      |                            |  |
| 34387 | 11.07.2018 01 | :27 [04] Chambre route | de Chen | [07] Vanne de Cully          | femée   |                      |                            |  |
| 34386 | 11.07.2018 01 | :26 [02] Réservoir Gen | ievrey  | [15] Pompe 2                 | arrêt   |                      |                            |  |
| 4385  | 11.07.2018 01 | :25 [02] Réservoir Gen | ievrey  | [21] Vanne Cully             | femée   |                      |                            |  |
| 34384 | 11.07.2018 01 | :25 [02] Réservoir Gen | ievrey  | [17] Vanne Pay d'Enhaut      | fermée  |                      |                            |  |
| 34383 | 11.07.2018 01 | :21 [09] Arabie        |         | [41] Bloquage niveau eau b   | encl.   |                      |                            |  |
| 34382 | 11.07.2018 01 | :08 [04] Chambre route | de Chen | [08] Vanne de Cully          | ouverte |                      |                            |  |
| 34381 | 11.07.2018 01 | :07 [02] Réservoir Gen | ievrey  | [22] Vanne Cully             | ouverte |                      |                            |  |
| 34380 | 11.07.2018 01 | :07 [02] Réservoir Gen | ievrey  | [18] Vanne Pay d'Enhaut      | ouverte |                      |                            |  |
| 34379 | 11.07.2018 00 | 54 [09] Arabie         |         | [31] Pompe 2 eau brute       | marche  |                      |                            |  |
| 4378  | 11.07.2018 00 | 52 [04] Chambre route  | de Chen | [07] Vanne de Cully          | femée   |                      |                            |  |
| 34377 | 11.07.2018 00 | :50 [02] Réservoir Gen | ievrey  | [21] Vanne Cully             | femée   |                      |                            |  |
| 34376 | 11.07.2018 00 | 50 [02] Réservoir Gen  | ievrey  | [17] Vanne Pay d'Enhaut      | fermée  |                      |                            |  |
| 4375  | 11.07.2018 00 | :33 [04] Chambre route | de Chen | [08] Vanne de Cully          | ouverte |                      |                            |  |
| 34374 | 11.07.2018 00 | 32 [02] Réservoir Gen  | evrey   | [22] Vanne Cully             | ouverte |                      |                            |  |
| 34373 | 11.07.2018 00 | :32 [02] Réservoir Gen | evrey   | [18] Vanne Pay d'Enhaut      | ouverte |                      |                            |  |
| 34372 | 11.07.2018 00 | :31 [09] Arabie        |         | [12] Vanne Cully             | fermée  |                      |                            |  |
| 4371  | 11.07.2018 00 | 28 [09] Arabie         |         | [47] Niveau lavage eau trait | encl.   |                      |                            |  |
| 34370 | 11.07.2018 00 | 17 [04] Chambre route  | de Chen | [07] Vanne de Cully          | fermée  |                      |                            |  |
| 4369  | 11.07.2018 00 | 15 [02] Réservoir Gen  | ievrey  | [21] Vanne Cully             | femée   |                      |                            |  |
| 34368 | 11.07.2018 00 | 15 [02] Réservoir Gen  | evrev   | [17] Vanne Pay d'Enhaut      | femée   |                      |                            |  |

Figure 8 : Journal d'évènements

L'heure, la station, l'élément concerné ainsi que le changement d'état est affiché sur journal. Cela vous permet de contrôler l'activité du réseau, de constater d'éventuelles pannes mais également de contrôler qui accède à la visualisation grâce aux login par utilisateurs / mot de passe.

Il vous est également possible de trier le journal par station et appareil ou par durée : Aujourd'hui, cette semaine, ce mois ou tout.

L'exportation des informations vers différents formats est disponible également pour le journal.

#### Comptes d'utilisateurs

Afin de suivre qui utilise le logiciel, vous avez la possibilité de configurer des comptes d'utilisateurs avec mot de passe.

Différents niveaux d'accès sont disponibles afin de limiter l'utilisation pour certaines personnes. Il est par exemple possible de bloquer l'accès aux commandes d'un compte en ne limitant qu'à l'ouverture des vannes incendie.

L'accès « Visualisation » vous permet par exemple de restreindre l'utilisation afin que l'utilisateur ne puisse que voir les données. Images, graphiques ou relevés.

Afin de prévenir l'oubli de fermeture de session, la fonction « auto-logout » ferme automatiquement une session après un temps défini.

L'emploi de mots de passe sécurise l'accès au logiciel lorsque celui-ci est accessible à distance via des services tels que VNC ou TeamViewer.

### Gestion des alarmes

Toutes les alarmes qui surviennent dans le réseau peuvent être configurée individuellement. Il est possible de définir si elles seront envoyées ou non par SMS ainsi que l'affichage dans le journal d'évènements

Voici une liste des différentes possibilités offertes par le système de traitement des alarmes :

- Groupes d'alarmes configurables
- Envoi selon jour et période horaire
- Configuration des personnes de piquet
- Tests d'alarmes périodiques configurables par personne (Jour et heure)
- Inhibition d'alarmes
- Envoi par modem 56k ou via Internet
- Appel téléphonique en plus du SMS
- Activation / désactivation complète des alarmes
- Configuration de l'envoi pour chaque alarme

Tout est configurable sur mesure en fonction de votre réseau et du personnel exploitant.

# Applications

### Visualisation restreinte

Afin de faciliter la lecture des données lors de vos déplacements, nous avons développé une application pour smartphone et tablette Android vous permettant d'accéder rapidement à différentes informations concernant votre réseau.

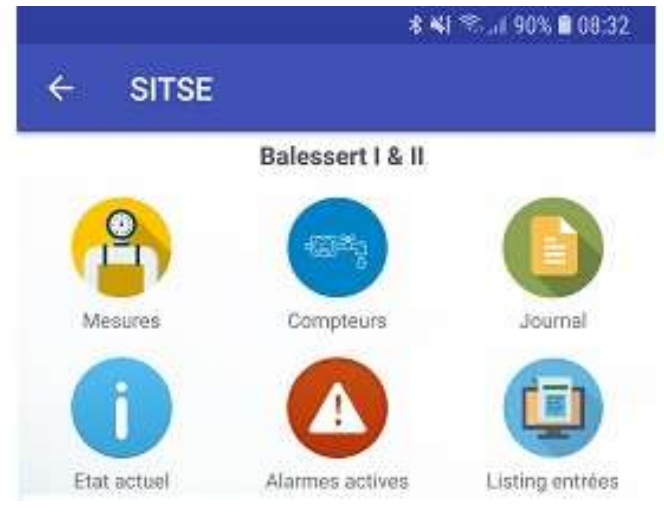

Figure 9 : Visualisation pour Android, Menu

La capture d'écran ci-dessus (Figure 9) est accessible après sélection d'une station dans un menu sous forme de liste.

Une fois celle-ci choisi les possibilités suivantes apparaissent :

- Mesures : Affichage des mesures en temps réel avec graphiques des dernières données enregistrées (2 derniers jours)
- Compteurs : Affichage des totalisateurs pour le jour précédent. Possibilité de sélectionner un autre jour via un calendrier jusqu'à une année en arrière.
- Journal : Journal d'événement pour la station concernée avec filtre par mots clés
- Etat actuelle : Indique l'état actuel de la station (Vannes ouvertes ou fermées, état des pompes etc.)
- Alarmes actives : Toutes les alarmes en cours
- Listing entrées : Menu informatif indiquant toutes les alarmes possibles pour la station ainsi que leur configuration actuelle.

La connexion entre l'application est le programme de gestion ne nécessite qu'un accès Internet sur le smartphone et une adresse IP fixe sur le PC de gestion. Pas de VPN requis.

Afin de sécuriser le transfert de données, nous utilisons l'algorithme de chiffrement AES-256.

Si vous souhaitez une démonstration, n'hésitez pas à nous contacter.

Approuvée par l'ECA, cette application destinée aux pompiers permet d'ouvrir à distance les vannes incendie directement depuis un smartphone Android. Elle est entièrement configurable selon votre réseau.

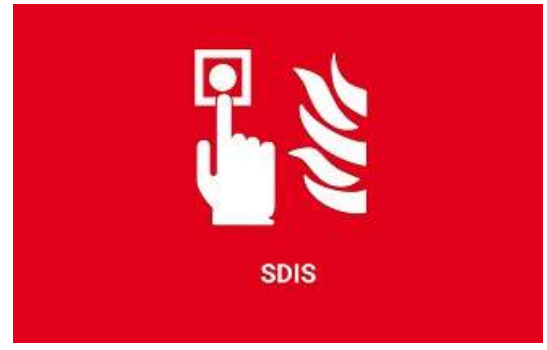

Figure 10 : Commandes de vannes incendie

L'ouverture de plusieurs vannes simultanément est possible en les groupant par zones.

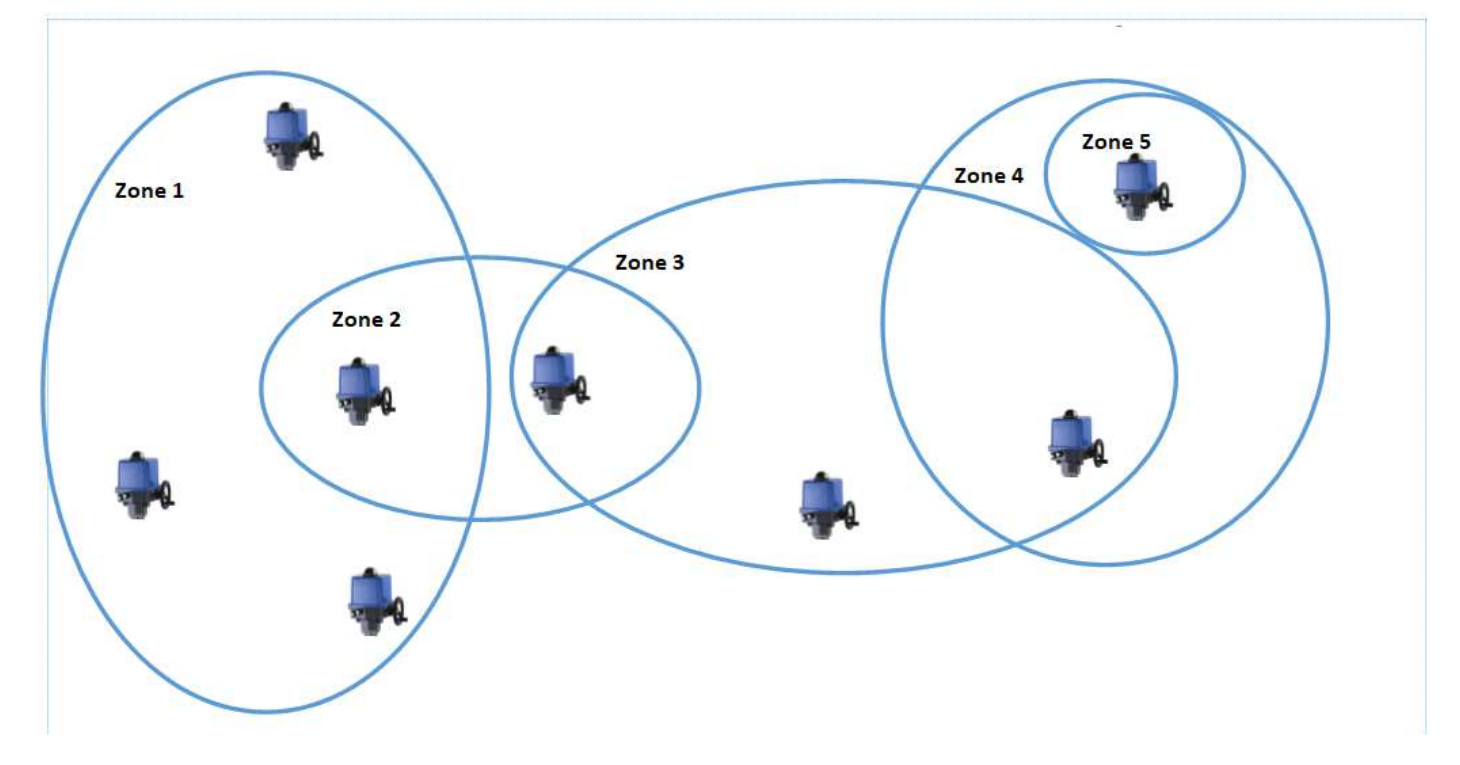

Figure 11 : Zones VI

Le schéma ci-dessus (*Figure 11*) est un exemple simplifié de configuration possible. Si l'on demande l'ouverture de la Zone 1 via l'application, toutes les vannes concernées s'ouvriront.

Chaque zone peut être nommée selon les souhaits du client. La signalisation des vannes (ouverture ou fermeture en cours, ouverte ou fermée) est indiquée en temps réel sur l'application.

Les demandes d'ouverture effectuées via cette application apparaissent dans le journal d'évènement du programme de gestion. L'exploitant du réseau peut également être informé par SMS.

Tout comme l'application de visualisation restreinte, les données sont protégées par l'algorithme de chiffrement AES-256.

# Télégestion

### Interrogation

En plus de la visualisation des stations, notre logiciel permet la gestion complète et autonome de votre réseau.

Le logiciel d'interrogation dialogue avec les automates présents dans les différentes stations et assure l'envoi des ordres de commandes ainsi que l'enregistrement des mesures.

### Commandes

Les ordres de commandes, seuils d'enclenchement cosignes etc. sont réglables facilement par l'exploitant du réseau.

| Segnire         | Maison jaune | 1                              |                   |                                                |                                                                      |                            |                                         |
|-----------------|--------------|--------------------------------|-------------------|------------------------------------------------|----------------------------------------------------------------------|----------------------------|-----------------------------------------|
|                 |              | 4                              | 153 l/mir         |                                                |                                                                      |                            | La Segnire                              |
|                 |              | 6                              |                   |                                                |                                                                      |                            |                                         |
|                 |              | 84.<br>                        |                   |                                                |                                                                      |                            |                                         |
|                 | Co           | nfiguration des                | ordres            |                                                |                                                                      |                            |                                         |
|                 |              |                                | Liste des ordres  |                                                | Ordre 1                                                              | 1 pompage                  |                                         |
|                 |              | N° Nom                         | Description       | Ordre 1 por                                    | mpage                                                                | L'ICA                      |                                         |
| _               |              | 1 Ordre 1 por<br>1 Ordre 3 ent | r Ordre 1 pompage | Selon réser                                    | voir Segn                                                            | ire                        |                                         |
|                 |              |                                |                   |                                                |                                                                      |                            | 0 l/min                                 |
|                 |              |                                |                   |                                                | Horaire                                                              | tarif de nuit              |                                         |
|                 |              |                                |                   | Dáb                                            | ut.                                                                  | Cir.                       |                                         |
|                 |              |                                |                   | Debu                                           |                                                                      |                            |                                         |
|                 |              |                                |                   | + 20:0                                         | 02 +                                                                 | + 08:00 +                  |                                         |
|                 | - 1          |                                |                   | + 20:0                                         | 02 +<br>Seuil rem                                                    | + 08:00 +<br>- 08:00 -     |                                         |
|                 |              |                                |                   | + 20:0                                         | 02 +<br>52 -<br>Seuil rem<br>3.40                                    | + 08:00 +<br>plissage jour |                                         |
|                 |              |                                |                   | + 20:0<br>Endenchement<br>Dédenchement         | 2 +<br>2 -<br>Seuil rem<br>3.40<br>4.20                              | + 08:00 + -                |                                         |
|                 |              |                                |                   | + 20:0<br>Endenchement<br>Déclenchement        | 2 +<br>2 -<br>Seuil rem<br>3,40<br>4,20<br>Seuil rem                 | plissage jour              |                                         |
|                 |              |                                |                   | Endenchement<br>Endenchement                   | 12 +   12 -   Seuil rem 3,40   4,20    Seuil rem 4,30                | plissage nuit              |                                         |
|                 |              |                                |                   | Endenchement<br>Dédenchement<br>Dédenchement   | 2 +<br>2 -<br>Seuil rem<br>3.40<br>4.20<br>Seuil rem<br>4.30<br>5.20 | plissage nuit              | 2 ordre(s                               |
|                 |              |                                |                   | Endenchement<br>Dédenchement<br>Dédenchement   | 2 +<br>2 +<br>3.40 ·<br>4.20 ·<br>5.20 ·                             | plissage nuit              | C I C C C C C C C C C C C C C C C C C C |
| Réseau de la M  | puniaz       |                                |                   | Endenchement<br>Dédenchement<br>Dédenchement   | 2 +<br>3.40 -<br>3.40 -<br>5.20 -                                    | plissage jour              | 2 ordre(s                               |
| Réseau de la Mo | puniaz       |                                |                   | Endenchement<br>Déclenchement<br>Déclenchement | 22 +<br>Seuil rem<br>3.40                                            | plissage jour              | 2 ordrets                               |

Figure 12 : Configuration des ordres

L'exemple ci-dessus (*Figure 12*) montre un exemple de configuration pour un pompage. Les seuils d'enclenchement et de déclanchement avec horaire jour/nuit sont réglables directement sur la visualisation.

Il est possible de gérer un pompage en fonction de n'importe quel réservoir situé dans votre réseau. Toute la configuration est personnalisable.

Les vannes incendie peuvent être ouvertes directement depuis la visualisation par tous les utilisateurs.

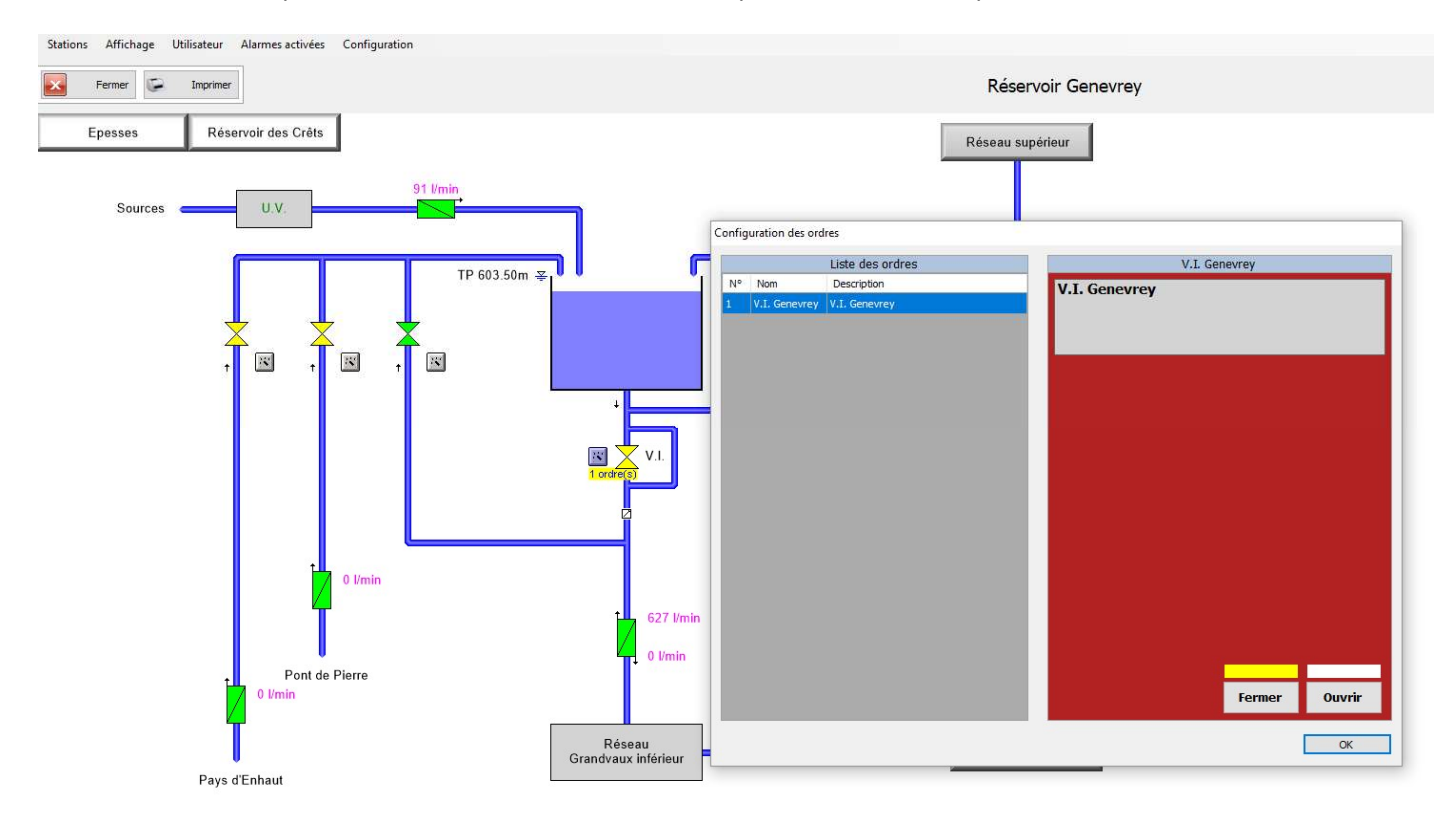

Figure 14 : Commande de VI

L'interface sur fond rouge vous permet de repérer du premier coup d'œil qu'il s'agit bien d'une commande de vanne incendie.

Par mesure de sécurité, la fermeture de la vanne n'est possible que pour les personnes ayant un accès administrateur. (Fontainier)

Si vous souhaitez plus d'informations sur notre logiciel de gestion nous vous invitons à nous contacter. Nous vous proposons des démonstrations ou des visites d'installations similaires aux vôtres.

Nos coordonnées :

#### A.Pilet SA Technique de l'eau

Chemin des Pins 4 1034 Boussens Tél : 021 732 25 15 Fax : 021 732 25 16 Email : <u>infos@a-pilet.ch</u> Site :<u>www.a-pilet.ch</u>